| Acceptance Test Plan - Alpha |                                                                                                    |                                                                                                    |              |          |  |  |
|------------------------------|----------------------------------------------------------------------------------------------------|----------------------------------------------------------------------------------------------------|--------------|----------|--|--|
| Steps                        |                                                                                                    | Expected Results                                                                                                    | Observations | Comments |  |  |
| 1.                           | Connect the reader<br>onto the simulator.<br>Ensure that both the<br>reader and simulator<br>is turned off.                                                  | The reader connects with<br>minimal difficulty.<br>The reader's light remains off.                                                                |              |          |  |  |
| 2.                           | Power the simulator and reader on.                                                                                                    | The reader's light turns on as it receives power.                                                                                                 |              |          |  |  |
| 3.                           | Open the software<br>application on the<br>smartphone. Ensure<br>that the smartphone<br>is not connected to<br>the software<br>application on the<br>reader. | The main menu of the<br>software application is<br>displayed.<br>The software application<br>indicates that it is not<br>connected to any device. |              |          |  |  |
| 4.                           | Connect the<br>smartphone to the<br>reader via Bluetooth.<br>The distance from<br>the reader and the<br>smartphone must be<br>no more than 10m.              | The smartphone successfully<br>connects to the reader.<br>The software application<br>indicates that it is connected<br>to the reader.            |              |          |  |  |
| 5.                           | After 5 minutes,<br>check the status of<br>the smartphone<br>application.                                                                                    | The software application<br>indicates that it is still<br>connected to the reader.                                                                |              |          |  |  |
| 6.                           | Disconnect the<br>connection between<br>the reader and the<br>smartphone.                                                                                    | The software application indicates it is no longer connected to the reader.                                                                       |              |          |  |  |
| 7.                           | Remove the existing<br>Bluetooth pairing<br>between the reader                                                                                               | The expected results from steps 3-5 results are observed.                                                                                         |              |          |  |  |

|     | and the smartphone.<br>Repeat steps 4-6.                                                                                                    |                                                                                                    |  |
|-----|----------------------------------------------------------------------------------------------------|----------------------------------------------------------------------------------------------------|--|
| 8.  | Click on 'Settings'.<br>Click on the<br>'Acceptance Test'<br>option.<br>Wait for 5 minutes<br>then observe the<br>software application       | The software application<br>displays the engine RPM, the<br>engine oil temperature and<br>vehicle speed within<br>reasonable bounds.<br>The values are updated at<br>least once per 5 seconds. |  |
| 9.  | Click on 'Logs' and<br>select the newly<br>created log.<br>Compare the values<br>of the logs and the<br>scripted values of<br>the simulator. | The repeating pattern in the<br>newly created log matches<br>the values of the simulator.                                                                                                    |  |
| 10. | Close the software<br>application on the<br>smartphone. Wait<br>for 5 minutes then<br>open the software<br>application                       | The main menu of the<br>software application is<br>displayed.<br>The software application<br>indicates that it is connected<br>to the reader.                                                  |  |